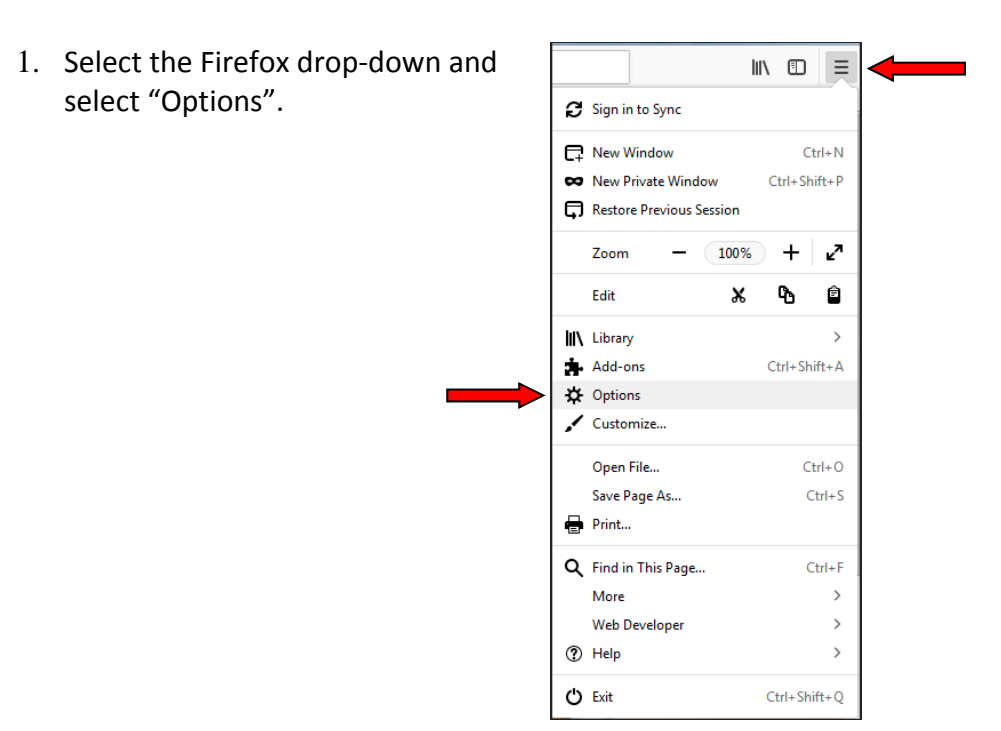

Firefox Enable Cookies/Allow Popups

2. Click "Privacy & Security". Under "History", in the "Firefox will:" drop-down, select "Use custom settings for history". Check "Accept cookies from websites" and select the "Never" option from the "Accept third-party cookies" drop-down. Then, click on the "Exceptions" button.

|  | ¢ | General            | History                                                                                                    |                   |
|--|---|--------------------|----------------------------------------------------------------------------------------------------|-------------------|
|  | Q | Search             | Firefox will Use custom settings for history                                                                   |                   |
|  |   | Privacy & Security | Always use private browsing mode                                                                               | •                 |
|  | C | Firefox Account    | <ul> <li>Remember my browsing and download history</li> <li>Remember search and <u>f</u>orm history</li> </ul> |                   |
|  |   |                    | Accept cookies from websites                                                                                   | Exceptions        |
|  |   |                    | Accept third-party cookies Never                                                                               |                   |
|  |   |                    | Keep <u>u</u> ntil I close Firefox 🔻                                                                           | Show Cookies      |
|  |   |                    | Clea <u>r</u> history when Firefox closes                                                                      | Se <u>t</u> tings |
|  |   |                    |                                                                                                    |                   |

- 3. In "Exceptions", under "Address of website", enter the following sites one at a time, clicking "Allow" after each entry:
  - a. <u>https://billpaysite.com</u>
  - b. <u>https://cm.netteller.com</u>
  - c. <u>https://online.sfefcu.org</u>

Then, click "Save Changes"

d. <u>https://www.billpaysite.com</u>

You can specify which websites are always or never allowed to use cookies. Type the exact address of the site you want to mana and then click Block, Allow for Session, or Allow. Address of website <u>B</u>lock Allow for Session Allo Website Status https://billpaysite.com Allow https://cm.netteller.com Allow https://online.sfefcu.org Allow https://www.billpaysite.com Allow Remove All Websites Remove Website Cancel Save Changes

Exceptions - Cookies

×

- 4. Under "Permissions", if "Block pop-up windows is checked, select the "Exceptions" button next to this. In the "Allowed Websites – Pop-ups" window, enter the following sites one at a time, clicking "Allow" after each entry:
  - a. <u>http://bitstatement.org</u>
  - b. <u>https://cm.netteller.com</u>
  - c. https://online.sfefcu.org

Then, click "Save Changes", close and re-open your browser to login to Online Banking.

| Allowed Websites - Pop-ups                                                                                                    |                | ×            |  |  |
|----------------------------------------------------------------------------------------------------|----------------|--------------|--|--|
| You can specify which websites are allowed to open pop-up windows. Type the exact address of the site you want to allow and then click Allow.<br>Address of website |                |              |  |  |
|                                                                                                    |                | Allow        |  |  |
| Website                                                                                                    | Status         |              |  |  |
| http://bitstatement.org                                                                                                    | Allow          |              |  |  |
| https://cm.netteller.com                                                                                                    | Allow          |              |  |  |
| https://online.sfefcu.org                                                                                                    | Allow          |              |  |  |
| Remove Website Remove All Websites                                                                                                    |                | Ļ            |  |  |
|                                                                                                    | <u>C</u> ancel | Save Changes |  |  |